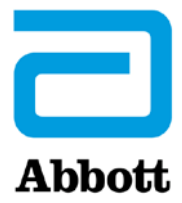

# INSTRUKCJA AKTUALIZACJI OPROGRAMOWANIA URZĄDZENIA i-STAT 1 ZA POŚREDNICTWEM WITRYNY internetowej <u>www.globalpointofcare.abbott</u>

#### Informacje ogólne

Niniejszy biuletyn techniczny zredagowano specjalnie w celu podania szczegółowych wskazówek na temat procesu aktualizacji oprogramowania zainstalowanego na urządzeniach i-STAT 1 Analyzer. W przypadku pierwszego analizatora procedura ta nie powinna zająć więcej niż 10 minut, a w przypadku dodatkowych analizatorów — jeszcze mniej.

#### Dlaczego urządzenia i-STAT Analyzer wymagają aktualizacji oprogramowania?

System i-STAT 1 opracowano w celu wyeliminowania wpływu operatora na uzyskiwane wyniki.

Ze względu na ciągłe doskonalenie procesu produkcji rozwiązania i-STAT System należy co pewien czas aktualizować wartości standaryzacji w celu zachowania niezmienności funkcjonowania urządzenia przez długi czas. Aktualizacje te są odpowiednikiem ręcznej regulacji wartości kalibracji w tradycyjnym analizatorze laboratoryjnym.

Nowe oprogramowanie CLEW — dostarczane dwukrotnie w ciągu roku — ponownie ustala wartości standaryzacji i wprowadza modyfikacje wewnętrznego systemu monitorowania jakości. Dzięki nowej aplikacji JAMS urządzenie i-STAT 1 Analyzer może rozpoznawać nowe rodzaje wkładów i obsługiwać nowe funkcje.

#### **Procedura JammLite**

Niezależnie od liczby aktualizowanych urządzeń i-STAT 1 Analyzer, należy wykonać procedurę JammLite w celu zaktualizowania pierwszego urządzenia i-STAT 1 Analyzer. Procedurę tę przedstawiono na poniższym diagramie.

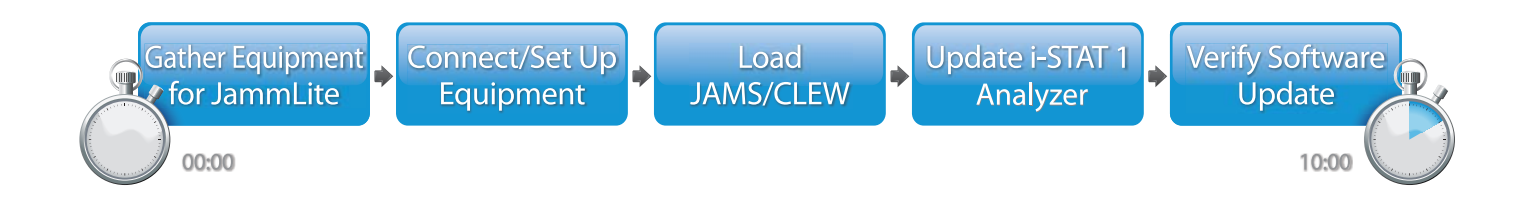

Wyrób i-STAT służy do diagnostyki in vitro.

### Czynności opcjonalne

Po zaktualizowaniu pierwszego urządzenia i-STAT 1 Analyzer za pomocą narzędzia JammLite można przystąpić do aktualizacji dodatkowych urządzeń i-STAT 1 Analyzer w taki sam sposób lub metodą "analizator do analizatora".

1. Update with JammLite Utility 2. Update with the Analyzer-to-Analyzer Process

### Wybór najlepszej metody aktualizacji urządzenia i-STAT 1 Analyzer

or

#### JammLite

Pierwsze urządzenie i-STAT 1 Analyzer należy zawsze aktualizować przy użyciu narzędzia JammLite. Najlepiej jest zaktualizować wszystkie analizatory za pomocą narzędzia JammLite, jeśli są one dostępne i znajdują się w pobliżu komputera, na którym narzędzie JammLite będzie uruchamiane.

#### Analizator do analizatora

Stosowanie metody "analizator do analizatora" jest zalecane po zaktualizowaniu pierwszego analizatora za pomocą narzędzia JammLite, gdy pozostałe analizatory wymagające aktualizacji znajdują się z dala od komputera, na którym uruchomiono narzędzie JammLite.

#### **OPROGRAMOWANIE i-STAT/DE**

Użytkownicy oprogramowania i-STAT/DE, którzy chcieliby za jego pomocą zaktualizować urządzenia i-STAT 1 Analyzer, powinni sięgnąć do instrukcji "Opcje sieciowe aktualizacji urządzenia i-STAT 1 Analyzer" dostępnej na stronie <u>www.globalpointofcare.abbott</u>".

#### Instrukcja korzystania z niniejszego biuletynu technicznego

#### Rozdziały oznaczone różnymi kolorami

Poszczególne rozdziały biuletynu oznaczone są różnymi kolorami, aby ułatwić odszukanie kroków odpowiadających różnym metodom aktualizacji urządzeń i-STAT 1 Analyzer.

#### Czynności numerowane, oznaczone kolorami

Jak wspomniano, istnieje kilka sposobów aktualizacji urządzeń i-STAT 1 Analyzer. Oznaczone odpowiednimi kolorami i ponumerowane czynności pomagają użytkownikowi wykonać wybraną procedurę aktualizacji, a ponadto wskazują, w którym miejscu biuletynu można znaleźć konkretne wskazówki i instrukcje na wypadek problemów technicznych lub konieczności powtórzenia określonej czynności. Na przykład ikona 2 wskazuje rozdział 2 (metoda aktualizacji "analizator do analizatora").

#### Wskazówki dotyczące rozwiązywania problemów

Wskazówki dotyczące rozwiązywania problemów rozmieszczono w różnych częściach biuletynu technicznego w stosownych miejscach. Wskazówki te oznaczone są ikoną 🛕 i znajdują się na prawym marginesie strony.

#### Procedura aktualizacji za pomocą narzędzia JammLite

#### Przygotowanie sprzętu do skorzystania Narzędzie JammLite i-STAT 1 z narzędzia JammLite Przed przystąpieniem do procedury należy się upewnić, że wymagane urządzenia są dostępne:

- Komputer wyposażony w:
  - system operacyjny Windows 10 or Windows 11
  - 9-pinowy port szeregowy lub port USB (w przypadku korzystania z modułu DRC-300),
  - możliwość dostępu do witryny globalpointofcare.abbott.
- Elementy systemu i-STAT: (1) moduł Serial Downloader/ Recharger (DRS-300)
  - lub DRC-300
    - lub
  - (2) moduł Serial Downloader (DS-300)
  - (3) zasilacz modułu Downloader
  - (4) Urządzenie i-STAT 1 Analyzer
  - (5) 9-pinowy kabel typu null modem dostarczany wraz z modułem do pobierania DS-300 lub DRS-300
  - (6) Kabel USB dostarczany wraz z modułem DRC-300
  - (7) Symulator elektroniczny

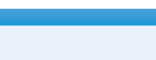

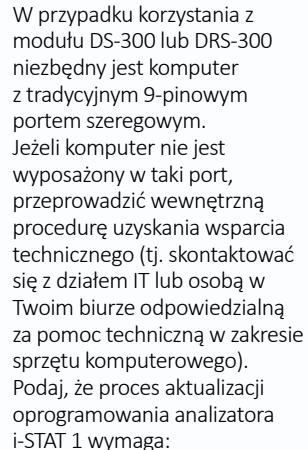

• 9-pinowego portu szeregowego.

Potrzebujesz wsparcia technicznego?

Zadzwoń do przedstawiciela pomocy technicznej.

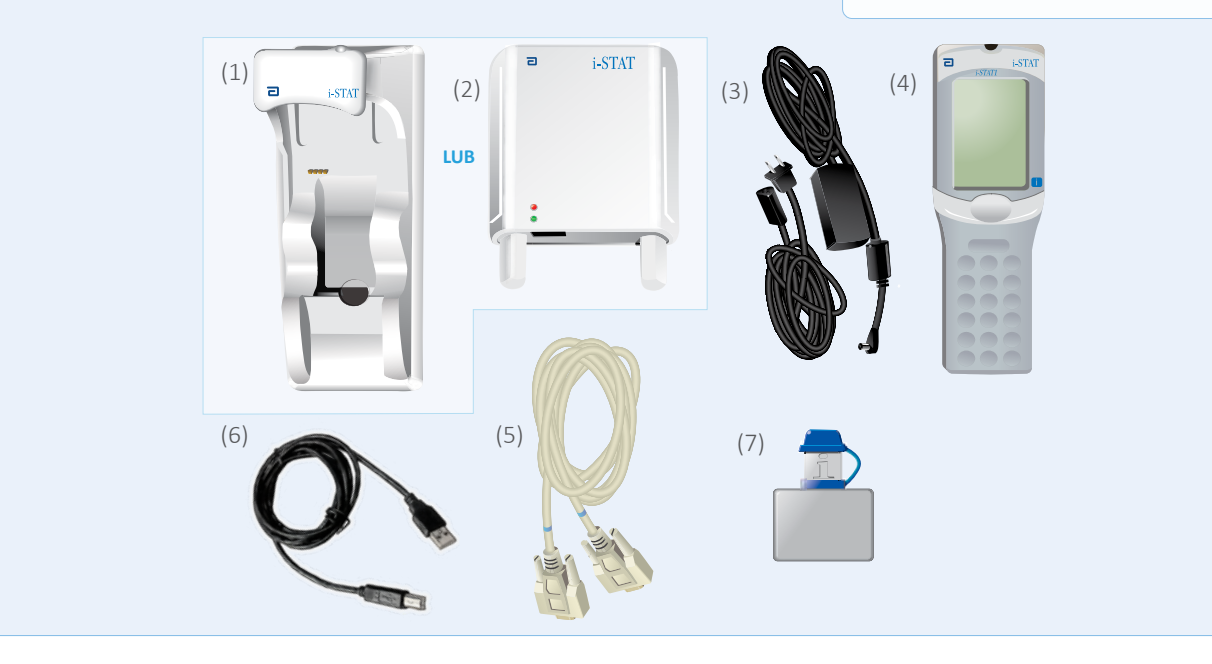

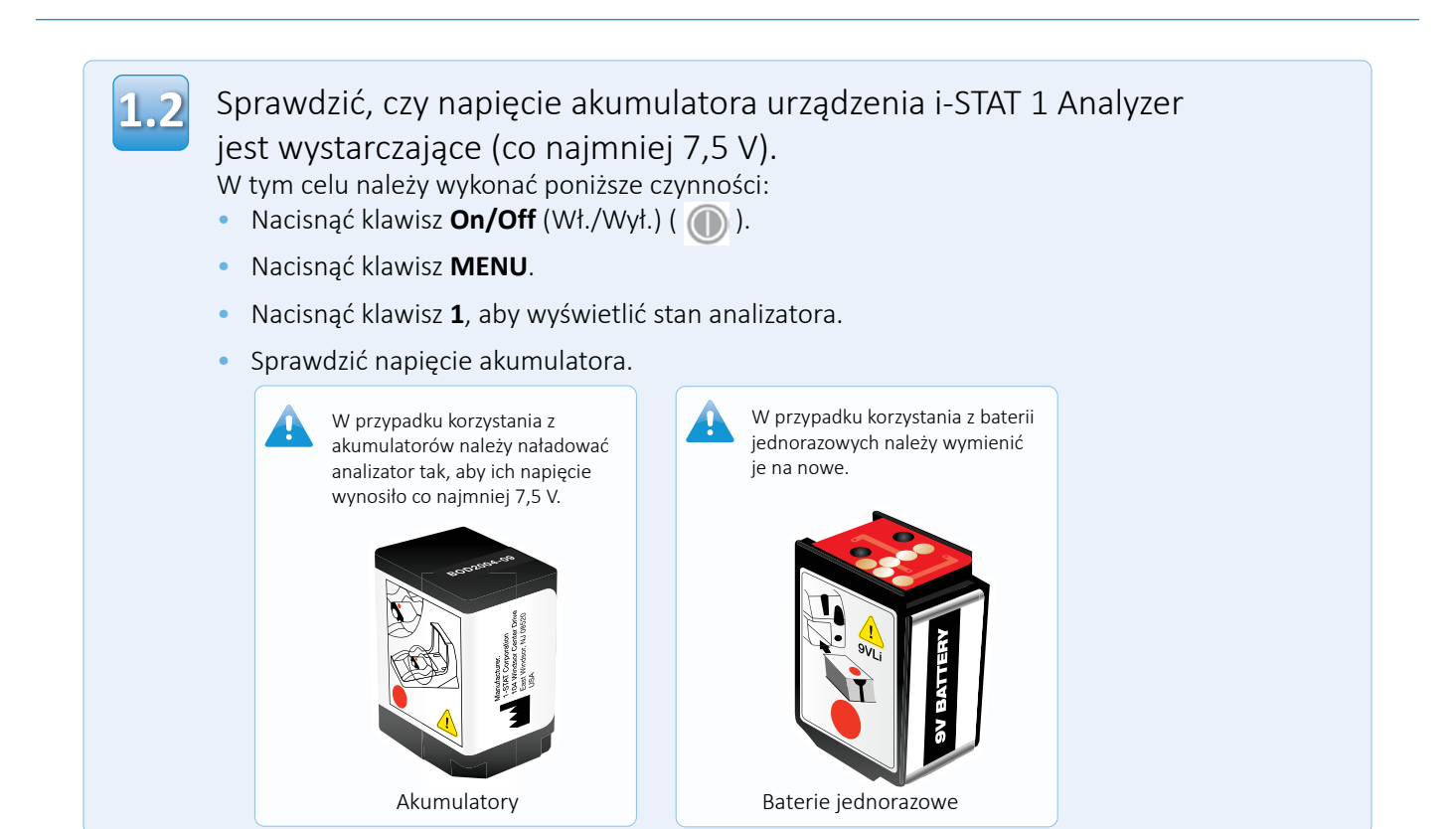

# Podłączanie/konfiguracja sprzętu

### Narzędzie JammLite i-STAT 1

W przypadku korzystania z modułu Serial Downloader lub Serial Downloader/Recharger podłączyć moduł i-STAT 1 Serial Downloader do 9-pinowego portu szeregowego z tyłu komputera za pomocą 9-pinowego kabla szeregowego typu null modem, jak pokazano na ilustracji.

W przypadku korzystania z modułu DRC-300 podłączyć go do portu USB z tyłu komputera za pomocą kabla USB, jak pokazano na ilustracji. **Uwaga:** Te instrukcje zakładają, że moduł DRC-300 został wcześniej zainstalowany zgodnie z rozdziałem 6 Podręcznika systemu i-STAT 1.

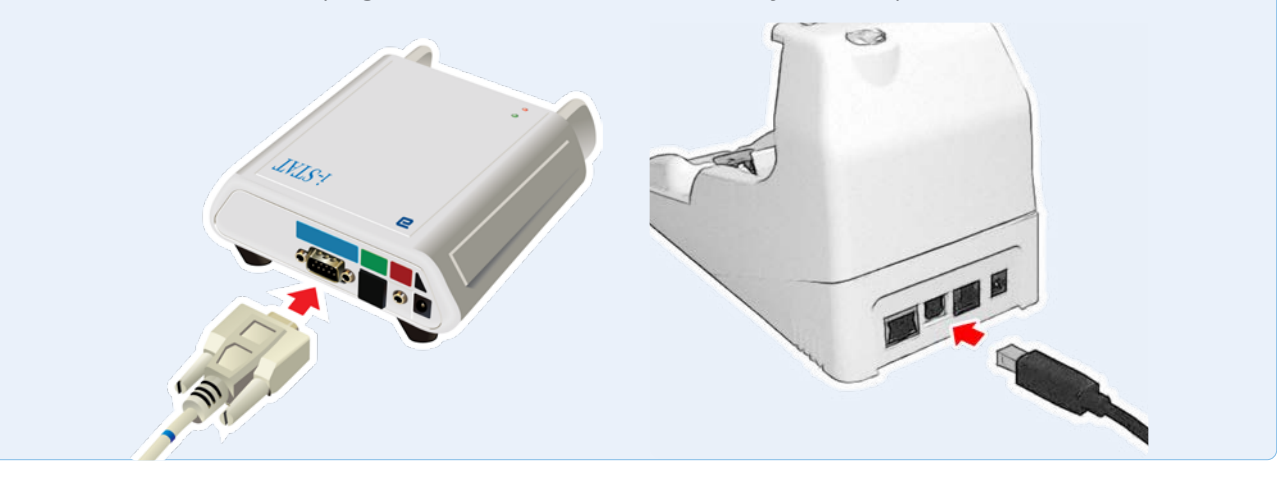

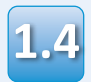

### Podłączyć zasilacz:

- do modułu i-STAT 1 Serial Downloader 1 lub modułu Serial Downloader/Recharger oraz
- do gniazda ściennego lub listwy zasilającej.

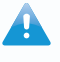

Po podłączeniu zasilania do modułu Serial Downloader zaświeci się zielona kontrolka.

Po podłączeniu zasilania do modułu Serial Downloader/ Recharger lub DRC-300 nie zajdą żadne zmiany w wyglądzie sprzętu.

# Wczytywanie oprogramowania JAMS/CLEW

## Narzędzie JammLite i-STAT 1

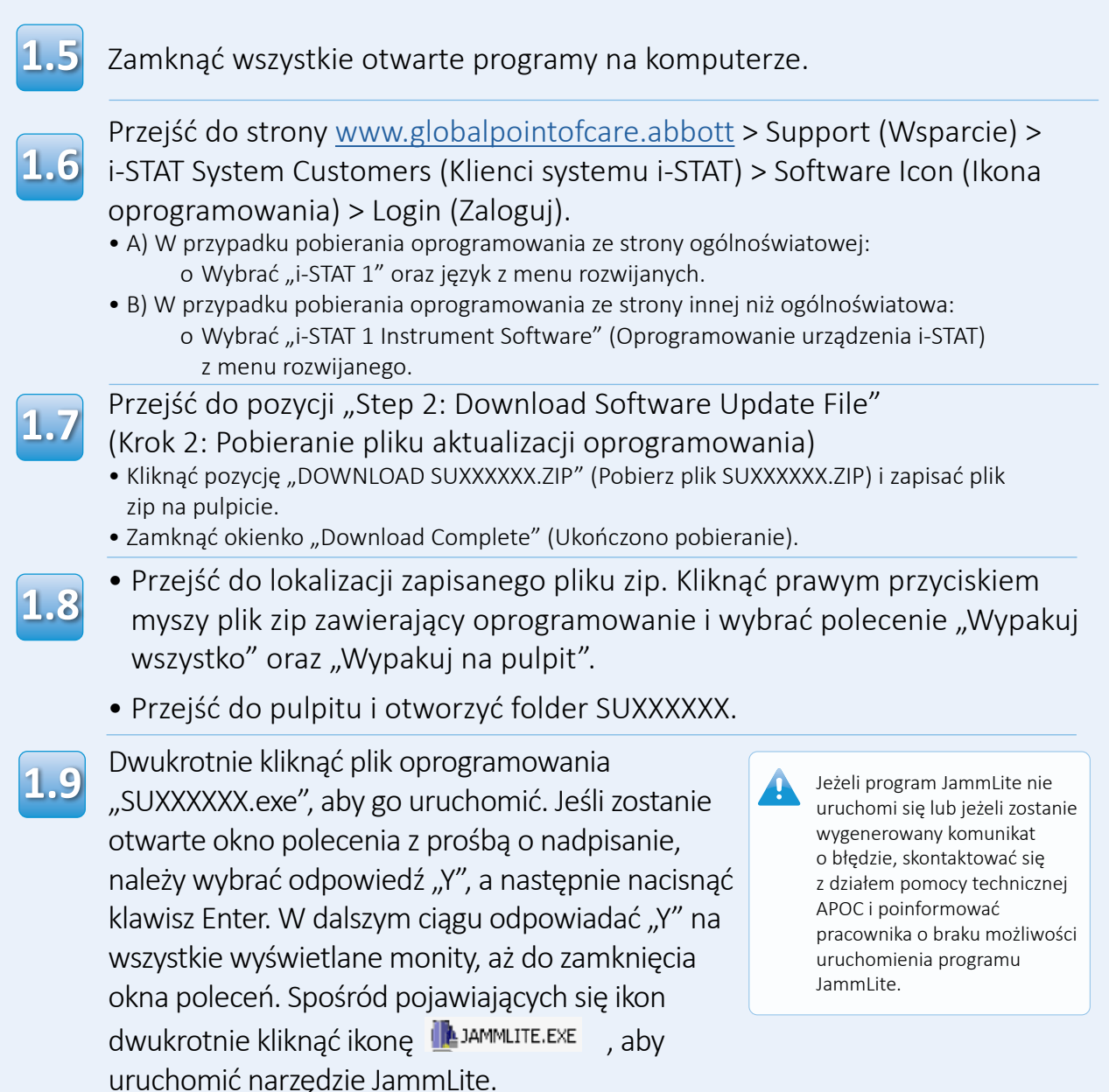

# Aktualizacja urządzenia i-STAT 1 Analyzer Narzędzie JammLite i-STAT 1

1.10

W oknie narzędzia JammLite wybrać w menu rozwijanym urządzeń opcję **i-STAT 300 Analyzer**.

| 🎙 JammLite 4.3        | X        |
|-----------------------|----------|
| Instrument            |          |
| I-STAT 200 Analyzer 💌 |          |
| I-STAT 200 Analyzer   |          |
| I-STAT 300 Analyzer   | ✓ Update |
| Blood Analysis Module |          |
| IP Address            |          |
|                       |          |
| Application           |          |
| JAMSXXXX.BIN          | Evit     |
| CLEW                  |          |
| AXX.CLW               |          |
|                       | 1        |

1.11

Domyślnie zostanie wybrany port COM oznaczony najniższym numerem.

Jeżeli moduł do pobierania jest podłączony do innego portu COM, zmienić wybór na ten port COM.

| Instrument          |          |
|---------------------|----------|
| I-STAT 300 Analyzer |          |
| Port                |          |
| COM1                | 🗸 Update |
| IP Address          |          |
|                     |          |
| Application         |          |
| JAMSXXXX.BIN        | n        |
| CLEW                |          |
| AXX.CLW             |          |

Jeśli nie zostaną wyświetlone żadne porty, zamknąć wszystkie otwarte programy, w tym JammLite, a następnie ponownie uruchomić narzędzie JammLite.

Jeżeli w oknie oprogramowania JammLite nadal nie ma żadnych dostępnych portów COM, zadzwonić do przedstawiciela działu pomocy technicznej z prośbą o wskazówki.

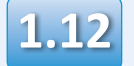

Sprawdzić, czy pozycje **Application** (Aplikacja) i **CLEW** odpowiadają pozycjom w aktualizacji produktu.

#### Kliknąć przycisk **Update** (Aktualizuj).

| Instrument          |            |
|---------------------|------------|
| I-STAT 300 Analyzer |            |
| Port                |            |
| СОМІ                | 🖌 Update 🗸 |
| IP Address          |            |
|                     |            |
| Application         |            |
| JAMSXXXX.BIN        | -          |
| CLEW                | L Exit     |
|                     |            |

Uwaga: Numery w polach Application (Aplikacja) i CLEW są wyłącznie przykładowe. W powyższym przykładzie "numery" zostały zastąpione symbolem X i będą się zmieniać wraz z każdą aktualizacją oprogramowania. W przypadku wystąpienia błędu sprawdź połączenie szeregowe między modułem do pobierania a komputerem PC, a także podłączenie przewodu zasilającego do modułu.

Jeżeli połączenia są prawidłowe, w menu rozwijanym wybrać inny port COM **(nie wybierać TCP/IP)** i kliknąć przycisk **Update** (Aktualizuj).

Jeżeli po wypróbowaniu każdego z portów COM wyświetlonych w oknie oprogramowania JammLite błędy będą się powtarzać, sprawdzić numer seryjny modułu Downloader i zadzwonić do przedstawiciela pomocy technicznej firmy APOC w celu zasięgnięcia porady.

1.13

# Wykonać instrukcje wyświetlane na ekranie.

- 1) If an analyzer is already in the Downloader remove it.
- 2) Ensure the analyzer to be updated is off.
- 3) Place the analyzer in the Downloader.\*

| <br> |     |     |     |
|------|-----|-----|-----|
|      |     |     | - 1 |
| C-   | nnc | 0   | 1   |
| Cc   | anc | CI. | - 1 |
|      |     |     | - 3 |

\*W przypadku korzystania z modułu Serial Downloader/Recharger po właściwym osadzeniu w nim analizatora zaświeci się niebieska kontrolka. \*W przypadku korzystania z modułu Serial Downloader po właściwym osadzeniu w nim analizatora zaświeci się czerwona kontrolka.

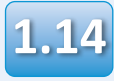

# W trakcie aktualizacji zostanie wyświetlony nastepuiacy ekran:

| astępujący ekran:                                                                                   |        | widoczny z lewej strony:                                                                                       |
|----------------------------------------------------------------------------------------------------|--------|----------------------------------------------------------------------------------------------------|
| The application update is in progress.<br>Please do not remove the analyzer from<br>the Downloader. | Cancel | należy potwierdzić komunikaty<br>o błędach i kliknąć przycisk <b>OK</b> .<br>Powrócić do kroku <sup>1,12</sup> |
| Programming application block 108/2055                                                              |        |                                                                                                    |

Na ekranie analizatora odbiorczego zostanie wyświetlony ciąg cyfr 1 i 0 oznaczający, że trwa proces pobierania oprogramowania.

| 1 |                                        |  |
|---|----------------------------------------|--|
|   | 0100111 0110001 0<br>00110001 00111001 |  |
|   |                                        |  |
|   |                                        |  |

Nie poruszać analizatorem do momentu wyświetlenia ekranu z informacją o pomyślnym zakończeniu pobierania.

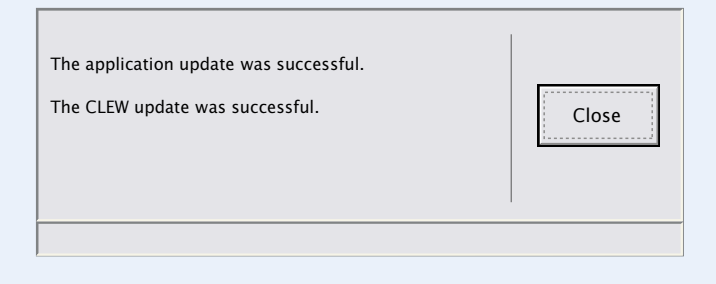

Jeśli nie pojawia się ekran

## Weryfikacja aktualizacji oprogramowania Narzędzie JammLite i-STAT 1

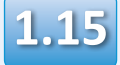

Uruchomić symulator elektroniczny w analizatorze.

Po zakończeniu pracy symulatora na ekranie powinien pojawić się komunikat PASS (Zakończono pomyślnie).

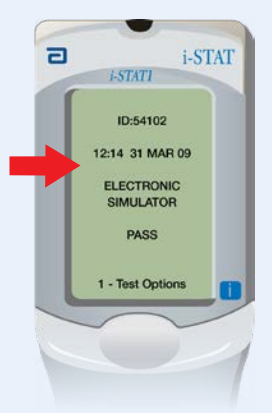

#### Jeżeli komunikat PASS

(Zakończono pomyślnie) się nie pojawi, ponownie uruchomić symulator elektroniczny. Jeżeli kolejne próby z wykorzystaniem elektronicznego symulatora nie powiodą się, należy skontaktować się z przedstawicielem pomocy technicznej.

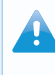

Dodatkowe informacje na temat uruchamiania i pracy symulatora elektronicznego, patrz:

- rozdział 14 podręcznika systemu i-STAT 1 lub
- rozdział Wprowadzenie i rozpoczęcie pracy w podręczniku systemu i-STAT dotyczącym badań pominiętych.

# Gratulacje. Proces aktualizacji pierwszego urządzenia i-STAT 1 Analyzer dobiegł końca.

Sprawdzić poniższe opcje w celu uzyskania dodatkowych instrukcji.

Jeżeli nie ma dodatkowych analizatorów do zaktualizowania, jest to koniec procedury:

- Kliknąć przycisk 🔀 w prawym górnym rogu ekranu oprogramowania.
- Zamknąć wszystkie pozostałe otwarte okna.
- Potwierdzić wszystkie komunikaty.

Jeśli przy użyciu narzędzia JammLite aktualizowane będą dodatkowe analizatory:

- Kliknąć przycisk Close (Zamknij).
- Powtórzyć czynności od 1.12 do 1.15

W przypadku aktualizowania dodatkowych analizatorów metodą "analizator do analizatora":

• Przejść do kroku

2. Update with the Analyzer-to-Analyzer Process Po zaktualizowaniu pierwszego urządzenia i-STAT 1 Analyzer należy wykonać poniższe czynności w celu zaktualizowania dodatkowych analizatorów metodą "analizator do analizatora"

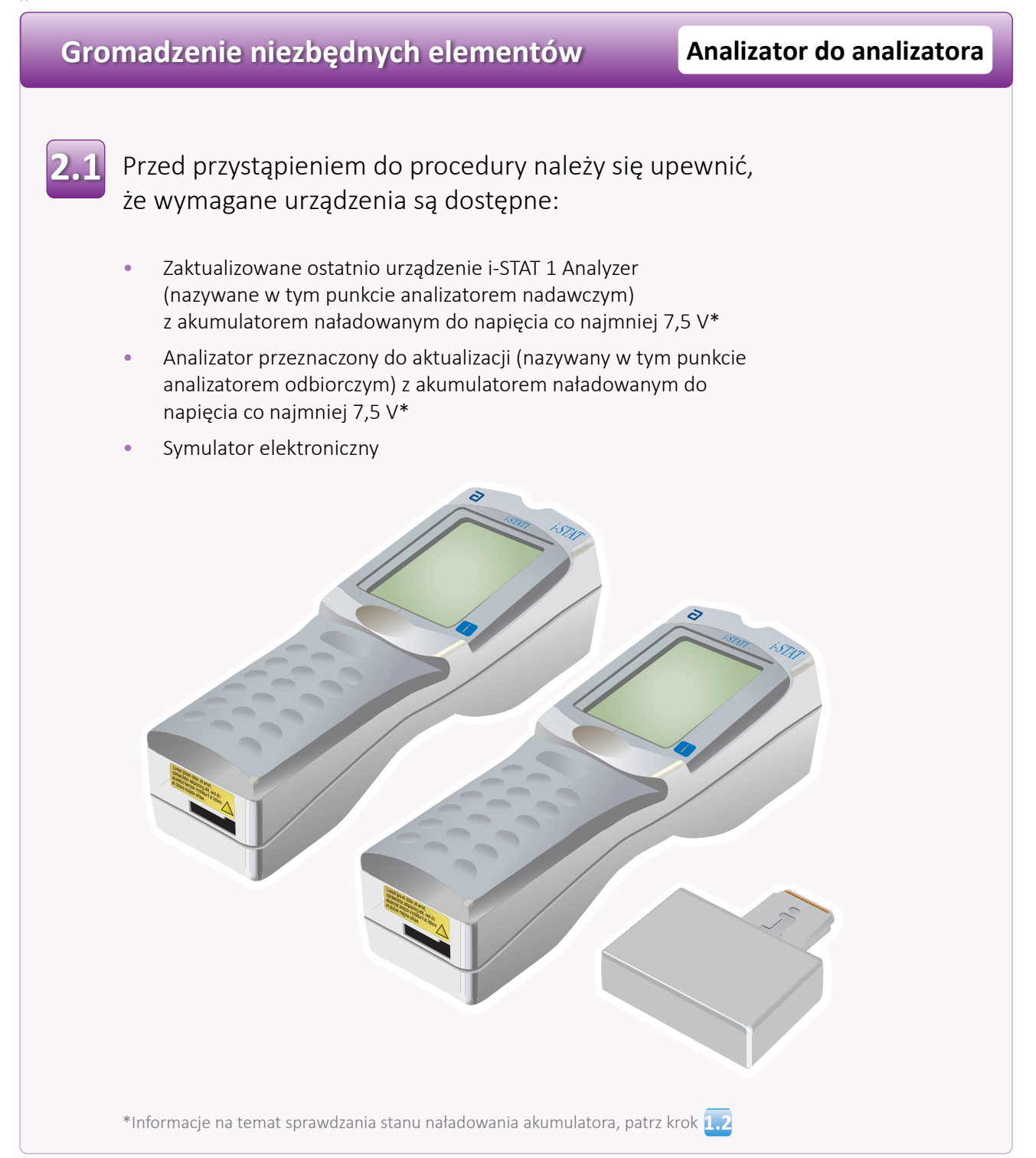

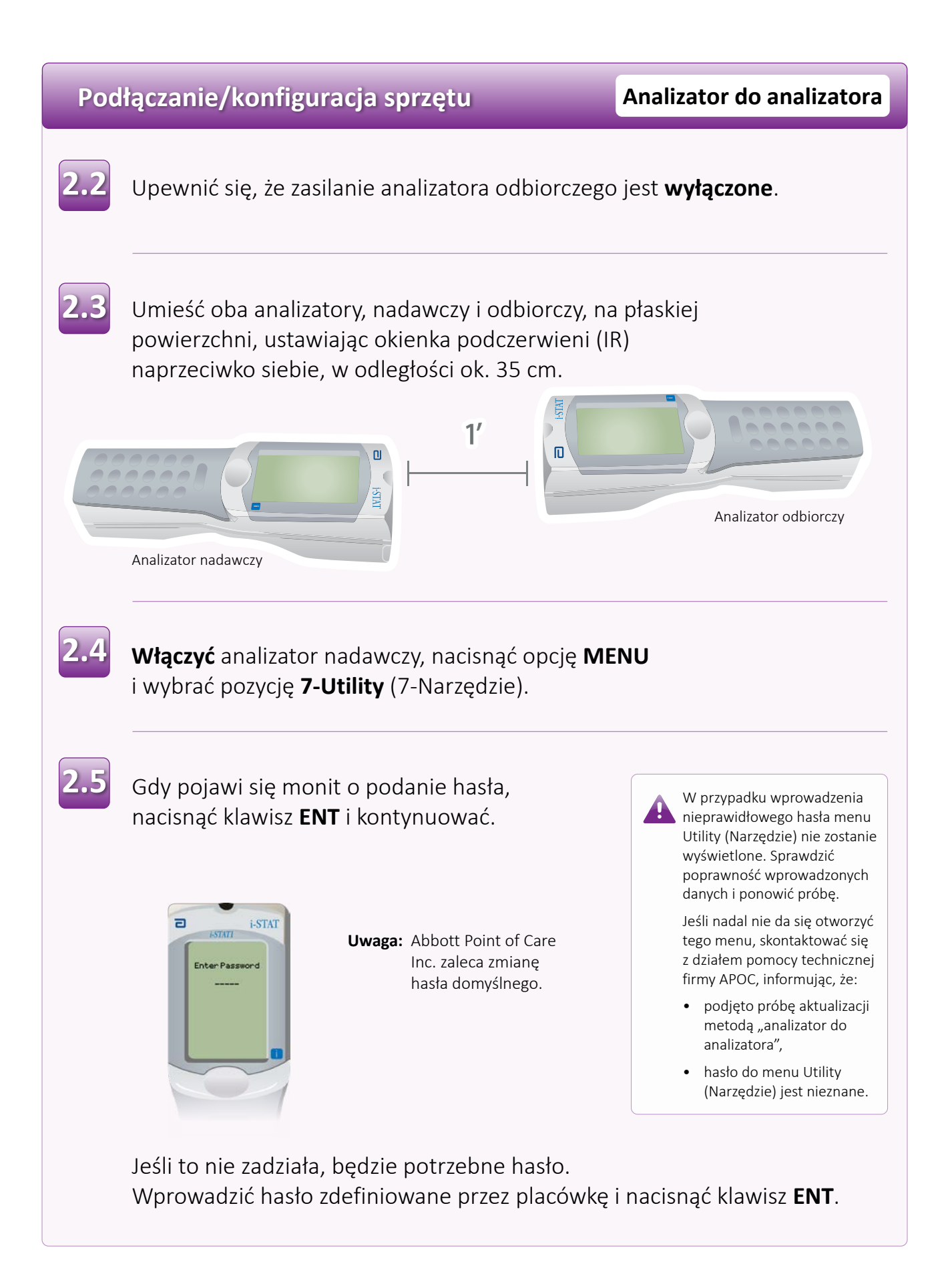

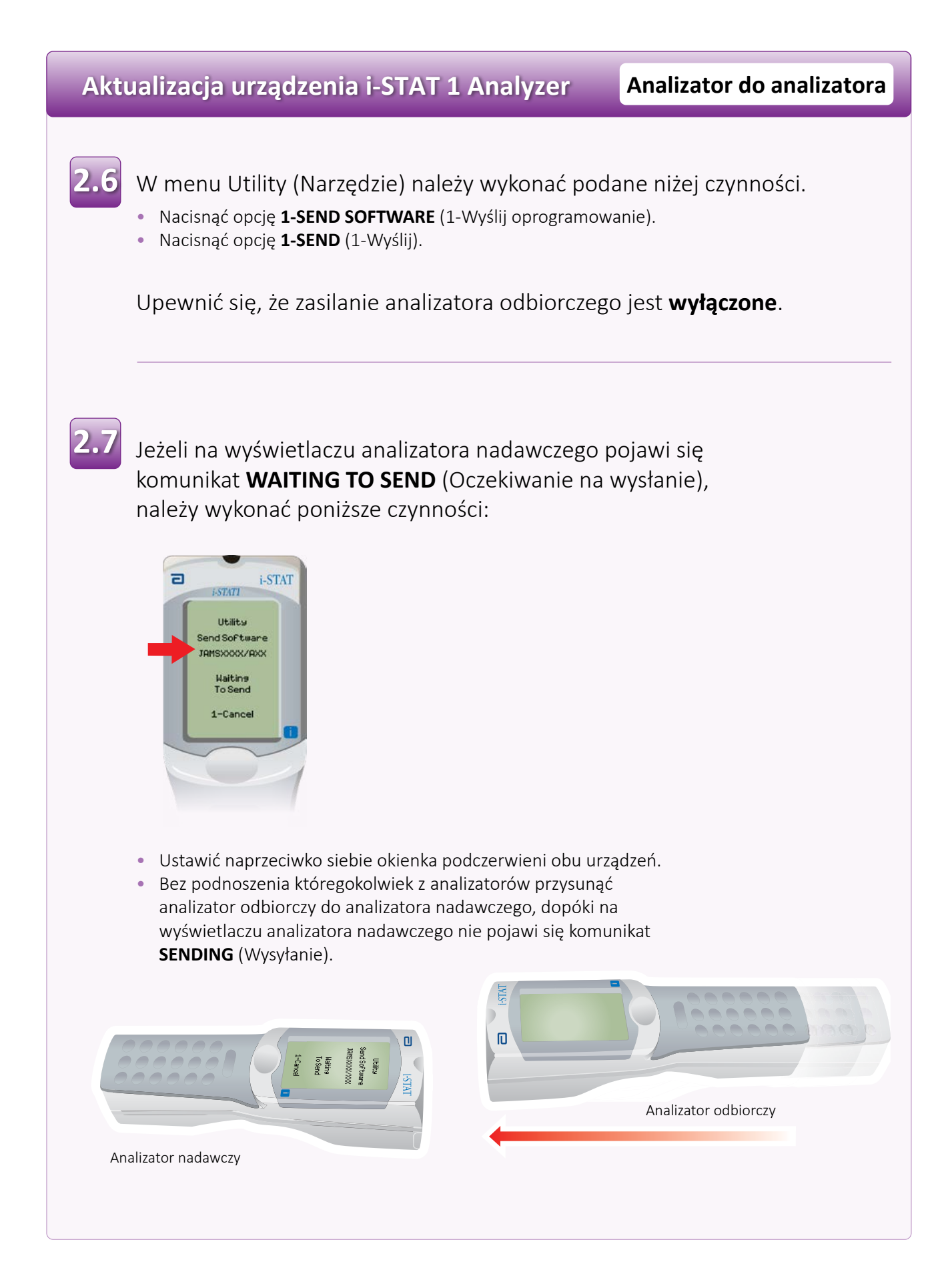

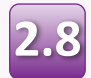

W trakcie aktualizacji na wyświetlaczu analizatora nadawczego pojawi się komunikat **SENDING** (Wysyłanie) wraz z paskiem postępu informującym o trwającym procesie przesyłania oprogramowania.

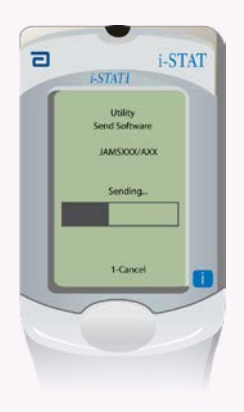

Na ekranie analizatora odbiorczego zostanie wyświetlony ciąg cyfr 1 i 0 oznaczający, że trwa proces pobierania oprogramowania.

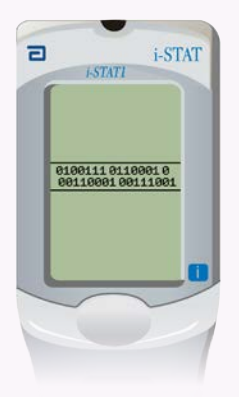

Nie poruszać analizatorami, dopóki na analizatorze nadawczym nie pojawi się z powrotem menu Utility (Narzędzie) oraz komunikat **Last Send Successful** (Ostatnie wysyłanie powiodło się). Będzie to oznaczało zakończenie aktualizacji.

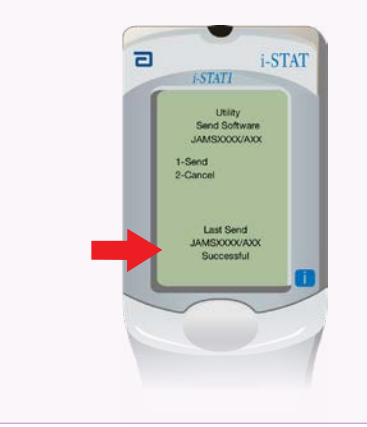

# Weryfikacja aktualizacji oprogramowania

#### Analizator do analizatora

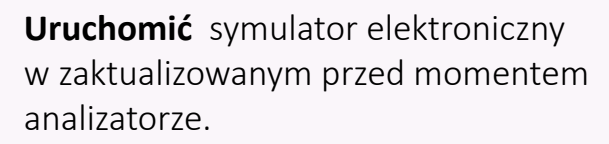

Po zakończeniu pracy symulatora na ekranie pojawi się komunikat PASS (Zakończono pomyślnie).

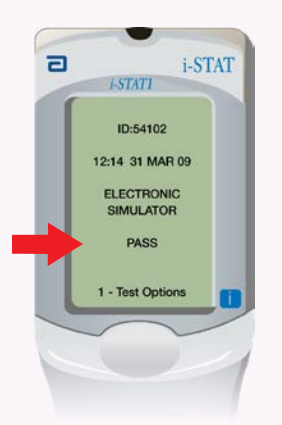

Jeżeli komunikat **PASS** (Zakończono pomyślnie) się nie pojawi, ponownie uruchomić symulator elektroniczny. Jeżeli kolejne próby z wykorzystaniem elektronicznego symulatora nie powiodą się, należy skontaktować się z przedstawicielem pomocy technicznej.

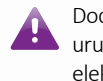

Dodatkowe informacje na temat uruchamiania i pracy symulatora elektronicznego, patrz:

- rozdział 14 Podręcznika systemu i-STAT 1lub
- rozdział Wprowadzenie i rozpoczęcie pracy w podręczniku systemu i-STAT dotyczącym badań pominiętych.

# Gratulacje. Procedura aktualizacji dodatkowego urządzenia i-STAT 1 Analyzer została ukończona.

Jeśli wymagana jest aktualizacja innych urządzeń i-STAT 1 Analyzer, powtórzyć kroki od 2.2 do 2.9

Jeżeli nie ma dodatkowych analizatorów do zaktualizowania, jest to koniec procedury.

© 2024 Abbott. All rights reserved. All trademarks referenced are trademarks of either the Abbott group of companies or their respective owners.